# **Desinstalar programas**

## https://youtu.be/xuma-0--YI8

Neste tutorial demonstro três maneiras de desinstalar um programa, tanto no Windows 7 quanto no Windows 10.

### <u>Maneira 1</u>

A primeira maneira e bem simples, mas nem sempre funciona.

Localize a pasta do programa no menu iniciar, e clique nela.

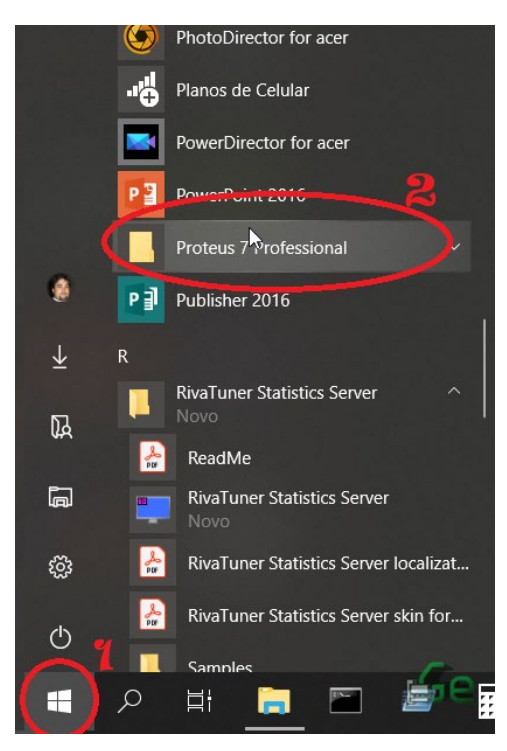

Logo procure pelo "Uninstal ..." e execute-o clicando.

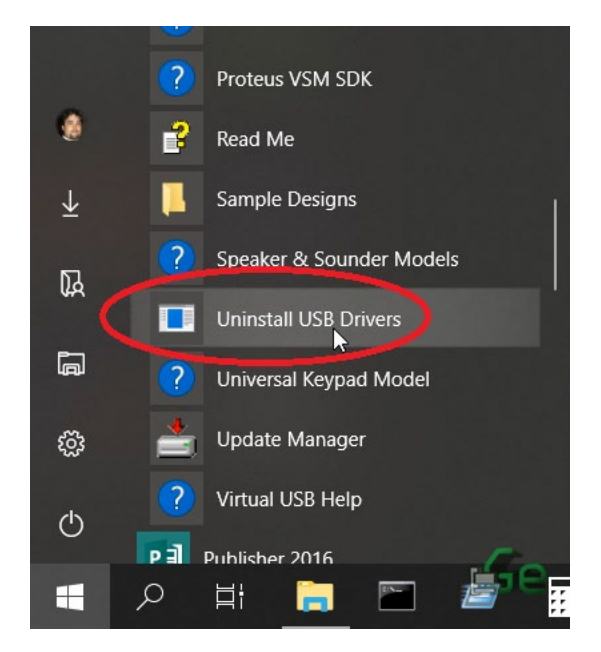

Logo que abrir este executável, ele irá te guiar pelo processo de desinstalação do programa. Isto se parece um pouco com o processo de instalação, mas neste momento te perguntará se quer remover todos os dados, pastas e etc... Se você tem a intenção de remover todo o programa e recuperar um pouco do seu espaço em disco, peça para que o desinstalador remova tudo (e mesmo assim é importante verificar se toda a pasta realmente foi removida). Mas se você pretende reinstalar o programa e aproveitar alguma configuração, pode mantê-la (a não ser que esteja realizando este procedimento para tentar corrigir algum erro ou bug).

Este procedimento é um pouco complicado de se demonstrar aqui, pois cada desenvolvedor o faz de uma maneira, logo penso que seja melhor somente dizer para terminar o procedimento que costuma ser autoexplicativo (além de famoso: "NEXT->NEXT->NEXT...") do que tentar reproduzir algo aqui que pode não se adequar a seu problema no presente momento.

Para "terminar" de remover algum resquício deste programa, removendo a pasta onde ele estava instalado (como dito acima), você a encontrará seguindo alguns dos passos da segunda maneira de desinstalar um programa.

#### Maneira 2

Caso este "Uninstal…" não esteja no menu iniciar, é bem provável que você o encontre dentro da pasta de instalação do programa. Neste método, faremos basicamente a mesma coisa do método 1, mas ao invés de procurar pelo executável para desinstalação no menu iniciar, procuraremos por ele no "disco rígido".

Abra o explorer, entre em "Meu computador" e depois abra a partição de disco onde se encontra a instalação do Windows (em raríssimos casos, onde isto tem que ser feito manualmente pelo usuário, a pasta de instalação de programas não se encontra na mesma partição do Windows, logo é necessário localiza-la de outras maneiras).

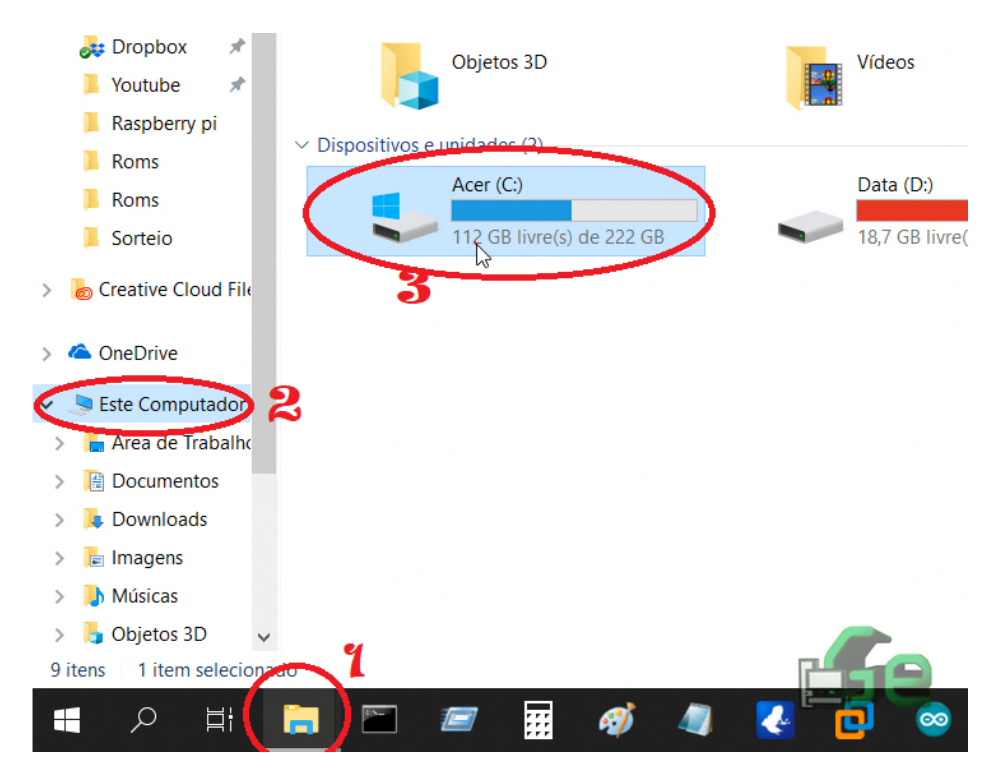

Logo siga o abra a pasta "Arquivos de programas" ou "Program files" se seu Windows estiver em inglês. A diferença da pasta "normal" e da pasta com o "x86" é a versão do programa. Se o programa que deseja desinstalar for de 32bits, estará na pasta "x86", caso contrário, se for de 64bits, estará na pasta "normal" (DICA: se não estiver em uma, estará na outra, logo, se não sabe qual a versão do programa, procure nas duas...daaaaah!).

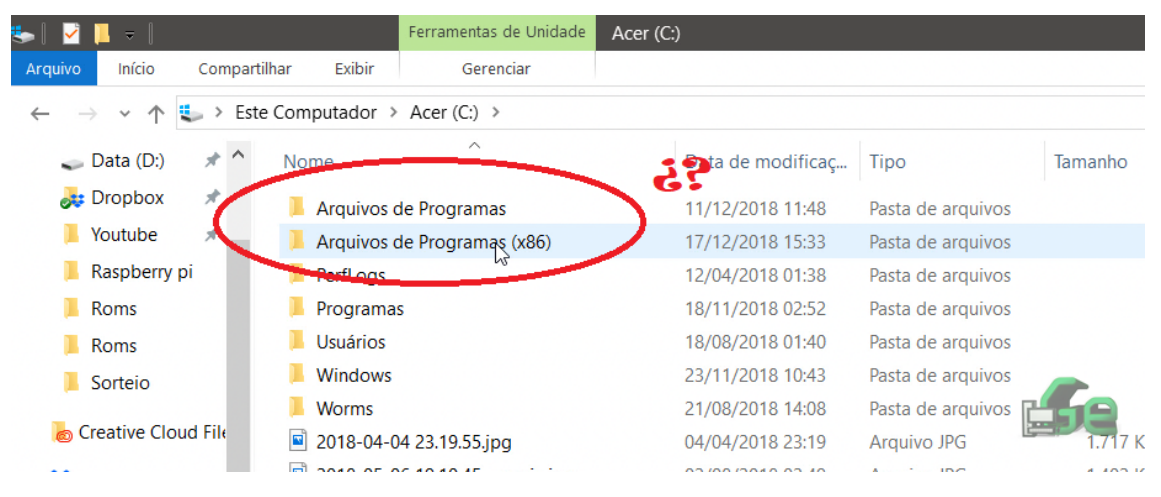

Após encontrar a pasta do programa (que provavelmente não terá o nome do programa, mas sim da empresa que o desenvolveu) abra a pasta e procure pelo "Uninstal...".

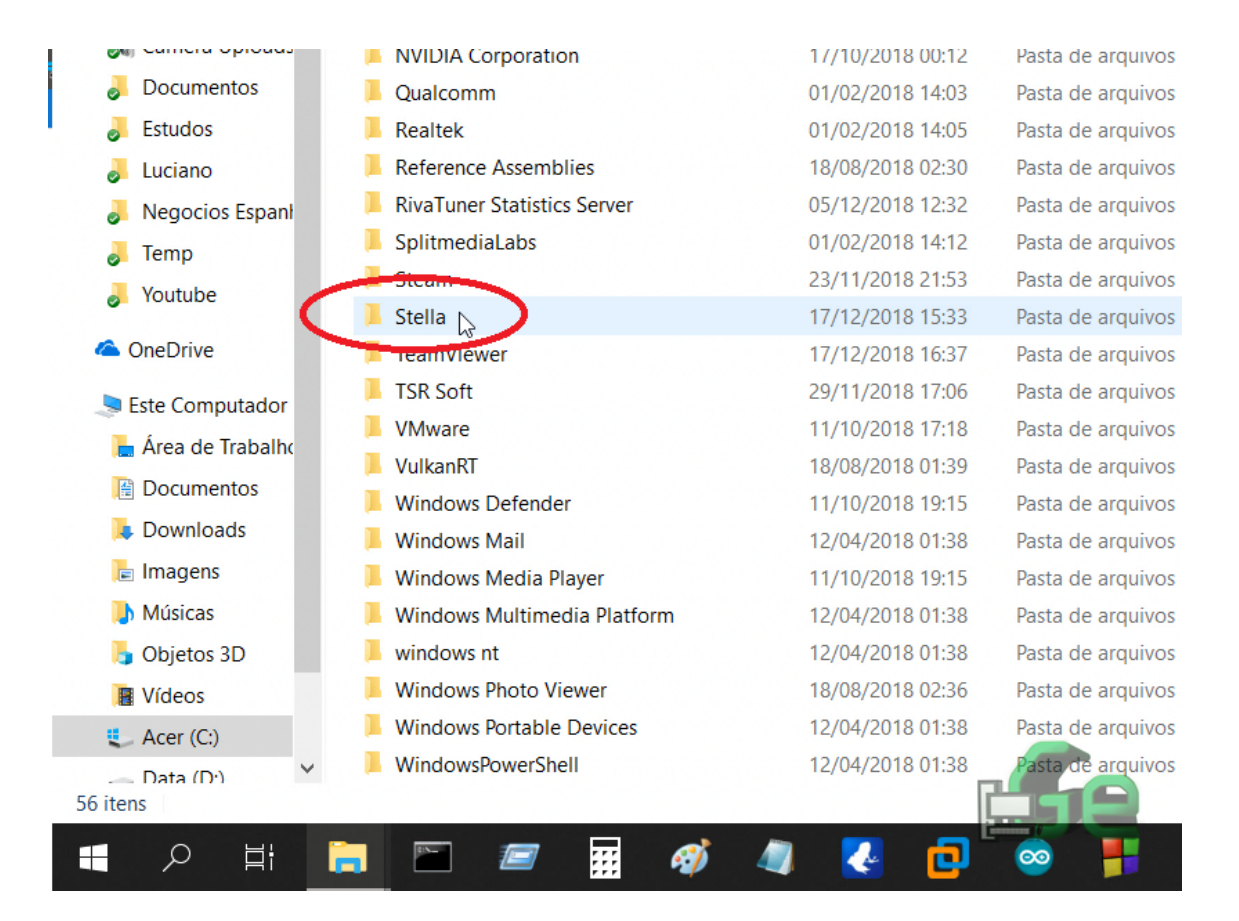

Aberta a pasta, e encontrado o executável correto, duplo clique para abri-lo e, novamente, como no método anterior, siga os passos para desinstalação.

| 📙 🛛 🛂 📜 🗢 🛛 Stella                              |                                                                              |                  |                   |                    |          |
|-------------------------------------------------|------------------------------------------------------------------------------|------------------|-------------------|--------------------|----------|
| Arquivo Início                                  | Comp                                                                         | partilhar Exibir |                   |                    |          |
| $\leftarrow  \rightarrow  \checkmark  \uparrow$ | ✓ ↑ ] > Este Computador > Acer (C:) > Arquivos de Programas (x86) > Stella > |                  |                   |                    |          |
| 🧼 Data (D:)                                     | *                                                                            | Nome             | Data de modificaç | Тіро               | Tamanho  |
| 🗦 Dropbox                                       | *                                                                            | docs             | 17/12/2018 15:33  | Pasta de arquivos  |          |
| 📜 Youtube                                       | *                                                                            | SDL.dll          | 31/12/2007 00:07  | Extensão de aplica | 314 KB   |
| Raspberry                                       | pi                                                                           | 🕂 Stella.exe     | 11/09/2009 17:47  | Aplicativo         | 1.945 KB |
| 📜 Roms                                          |                                                                              | 🔘 unins000.dat   | 17/12/2018 15:33  | Arquivo DAT        | 6 KB     |
| 📜 Roms                                          |                                                                              | 🕞 unins000.exe   | 17/12/2018 15:33  | Aplicativo         | 688 KB   |
| 📜 Sorteio                                       |                                                                              | zlibwapi.dll     | 18/07/2005 20:46  | Extensão de aplica | 73 KB    |
| o Creative Clo                                  | ud File                                                                      |                  |                   |                    |          |
| 誟 Dropbox                                       |                                                                              | G                |                   |                    |          |
| 👃 Algo assim                                    | n                                                                            |                  |                   |                    |          |
| 🍶 aplicativos                                   | ;                                                                            |                  |                   |                    |          |
| 🛵 Camera Up                                     | oloads                                                                       |                  |                   |                    |          |

Caso tenha executado, tanto o método anterior, quanto este, ou mesmo o próximo que foi demonstrar, é conveniente que sigam os passos até a pasta do programa (após concluída a desinstalação e reiniciar o PC) para apagar a pasta, caso esta ainda esteja aqui. Em alguns casos, o desinstalador não exclui a pasta para deixar a cargo do usuário se quer manter os arquivos de configuração e logs do programa.

#### <u>Maneira 3</u>

A terceira maneira é através do Painel de controle. Embora exista uma pequena diferença de como acessar o painel de controle no Windows 7 e 10, demonstrarei de forma mais rápida como chegar até lá para as duas versões de Windows e logo terminarei o processo somente com o Windows 10.

No Windows 10 (e 7 também) abra o explorer e clique na seta para cima (pasta anterior) até chegar na "Área de trabalho" ou "Desktop" e você encontrará o "Painel de Controle", mas no Windows 7 ele também se encontra no menu iniciar.

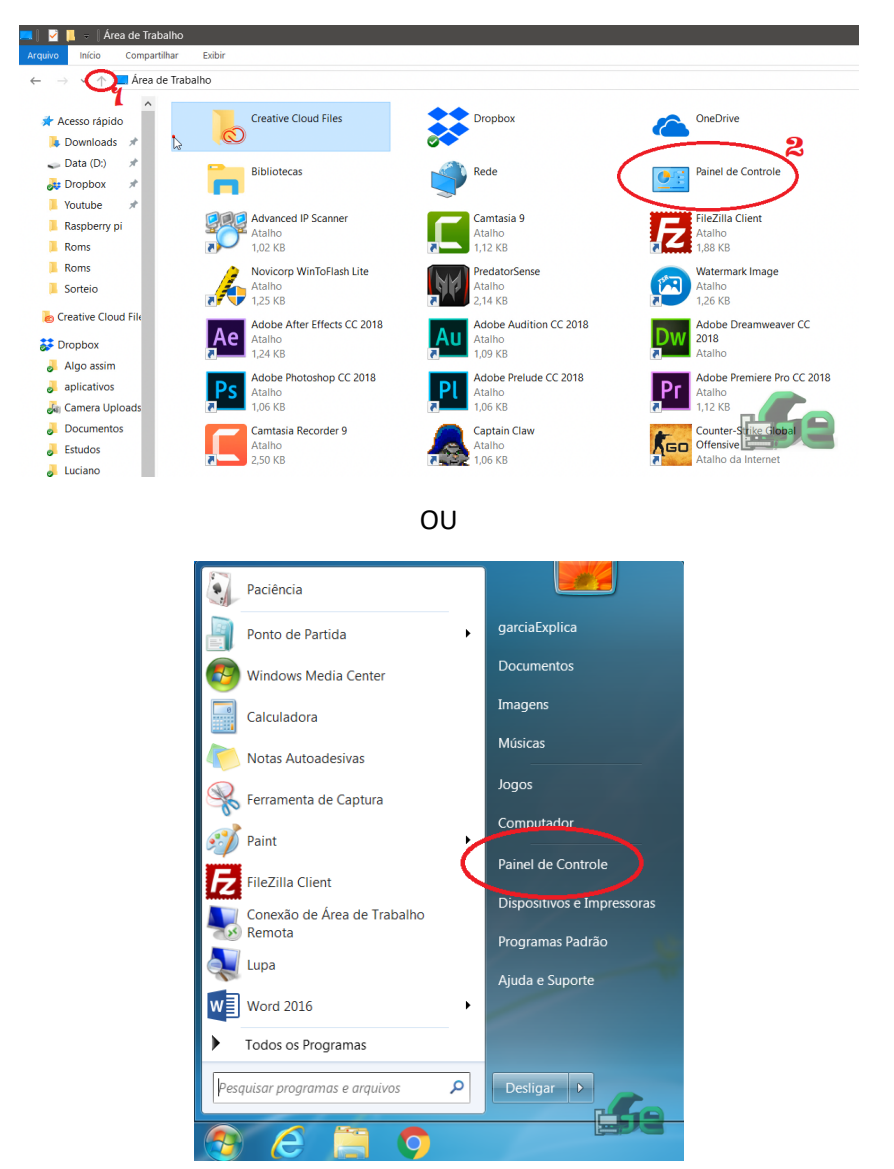

Logo, clique em "Desinstalar um programa" e localize o programa que quer desinstalar na lista que ele carregar e clique no mesmo. Nesta lista tem todos os programas que estão instalados no computador.

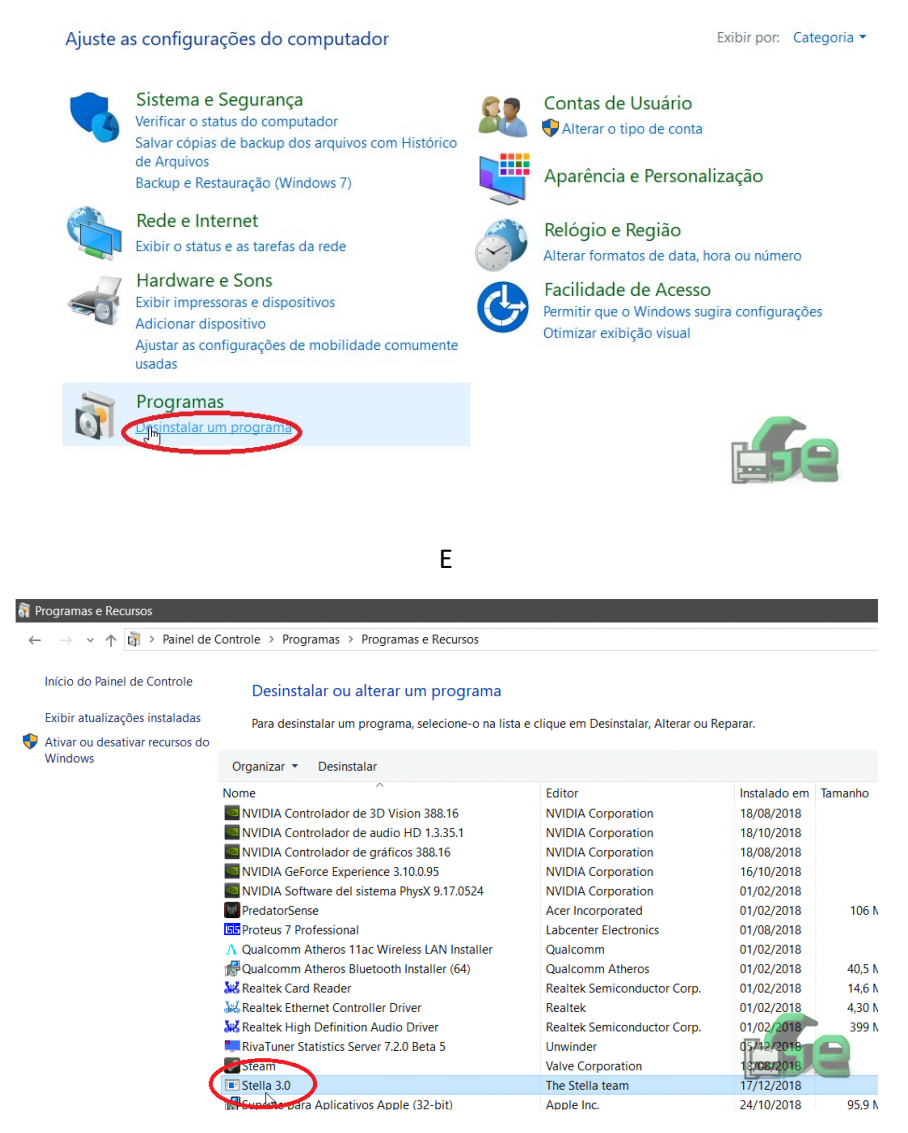

Após clicar no programa selecionado a instalação irá iniciar.

Como cada instalação é de uma maneira, irei demonstrar como desinstalar este software (Stella), mas tenham em mente que outros programas podem conter passos a mais ou a menos para a desinstalação. Neste caso, não há passos a adicionais quanto a opções a selecionar.

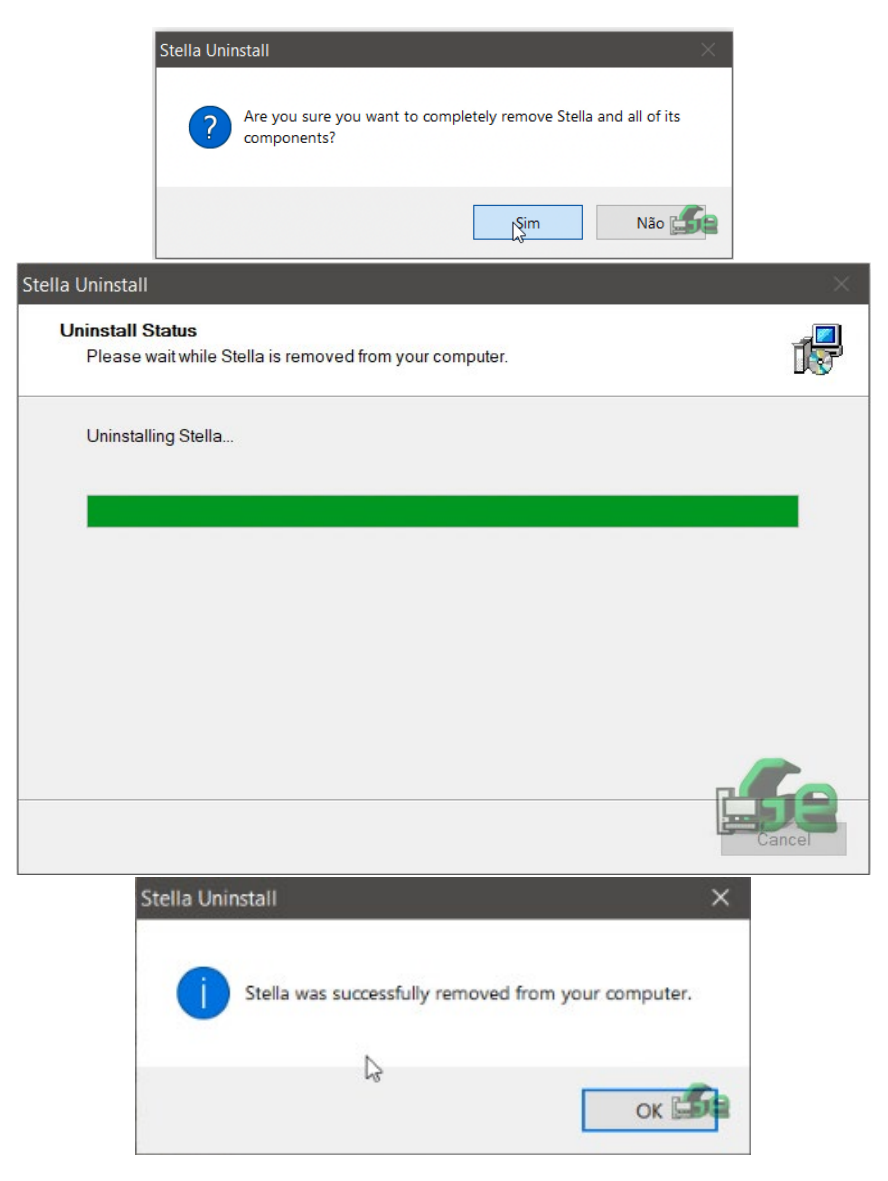

Outros programas, após clicar em SIM, exigem passos onde te informa o que o "instalador" está fazendo e como você quer proceder. Já outros simplesmente desinstalam e não aparece mais nada na tela pertinente a este processo. Mas em todos os casos, de todas as 3 maneiras de se desinstalar um programa, o mesmo não estará mais nesta lista de programas demonstrada no terceiro método.

Também há programas que não são instalados. Há programas que simplesmente copiamos para o nosso computador e executamos. Estes programas não precisam ser desinstalados e nem estarão nesta lista. A simples remoção da pasta do programa do computador já o "desinstala" de maneira correta. Para saber qual programas são assim, simplesmente verifique a lista de programas do painel de controle, se não estiver lá, somente remova a pasta do computador, remova-o também da lixeira e pronto!